## オンラインガイドを見るには

さらに細かな設定をする場合は、CD-ROM「AirNavigator CD」に収録されている 「オンラインガイド」を参照してください。オンラインガイドは、以下の手順で見 ることができます。

- 0 CD-ROM「AirNavigator CD」をパソコンにセットします。
- 2 [マニュアルを見る]を選択し、 [実行] をクリックします。
- 「オンラインガイド WLA-G54/WLA-G54C(ブリッジモデル)」を選択し、 3 [OK] をクリックします。
  - 「WLA-G54シリーズ オンラインガイド」を選択し、[OK] をクリックします。

### 各部の名称とはたらき

AirStationの各部の名称とはたらきを説明します。

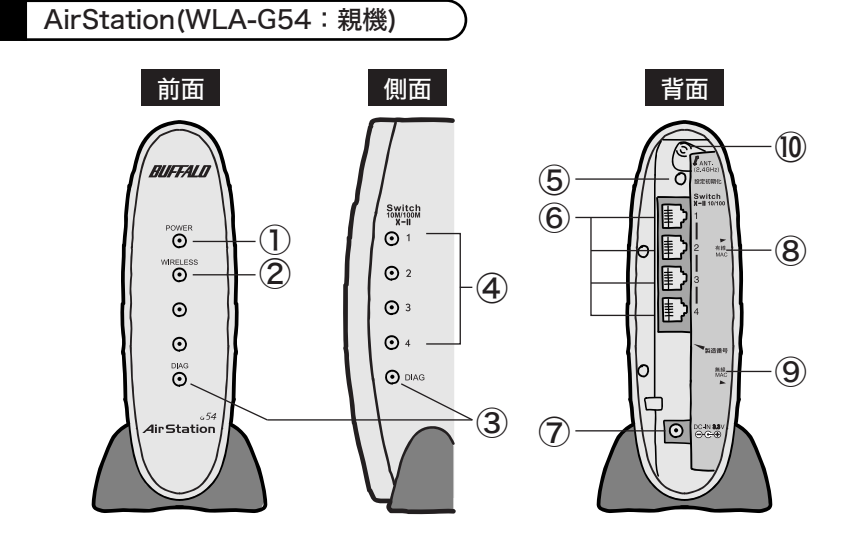

③ DIAGランプ(赤) ・

 POWERランプ(緑)・
点灯:ACアダプタ接続時・
消灯:ACアダプタ未接続時 ② WIRELESSランプ(緑)・点灯:無線LAN接続が有効時・ 点滅:無線LAN通信中 DIAGランプの点灯回数により異常内容を示します。

#### 注 意 DIAGランプは、AirStation(親機)の設定時とファームウェア更新時も点灯します。 この場合は、絶対にACアダプタをコンセントから抜かないでください。

※データ書き込み時以外にDIAGランプが点灯したら、一度、ACアダプタをコンセントから抜いて、 しばらくしてから再度差し込んでください。再びランプが点灯している場合は、弊社修理センター 宛てにAirStationをお送りください。

| 点灯回数 | 異常内容    | 症状                   |
|------|---------|----------------------|
| 3回   | 有線LAN異常 | 有線LANコントローラが故障しています。 |
| 4回   | 無線LAN異常 | 無線LANコントローラが故障しています。 |

④ LAN(Switch) ランプ(緑) 点灯:各LANポートのリンク時 点滅:各LANポートの通信時 ⑤ 設定初期化スイッチ AirStationの前面パネルにあるDIAGランプが点灯するまで (約3秒間)スイッチを押すと、AirStationが出荷時設定に 戻ります。 ⑥ LANポート(Switch) パソコン/ハブやADSL/ケーブルモデムを接続します。 10M/100M対応スイッチングハブです。 ⑦ DCコネクタ 付属のACアダプタを接続します。 AirStationの有線のMACアドレスが記載されています。 ⑧ 有線MACアドレス 「000740」または「000D0B」から始まる12桁の値です。 ⑨ 無線MACアドレス AirStationの無線のMACアドレスが記載されています。 「000740」または「000D0B」から始まる12桁の値です。 (10) **外部アンテナ用コネクタ** カバーを下にずらして、別売の外部アンテナWLE-NDR/DA を接続します。

#### 無線アダプタ(WLI-CB-G54:子機)

- ※WLA-G54/Pの方のみ
- ① POWERランプ(緑) <sup>12</sup> LINKランプ(緑) 13 アンテナコネクタ

点灯:動作時 点滅:データ送受信時 別売の外付けアンテナを 接続します。ふたを外し てから接続します。

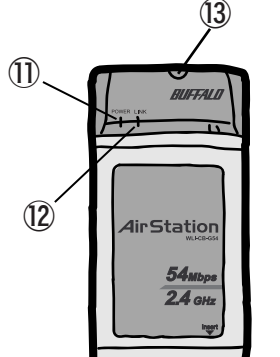

# 困ったときは

- ●AirStation (親機) と無線アダプタ (子機) が接続できない場合 ⇒AirStation(親機)の電源がONになっているか、確認してください。 ※ACアダプタは、AirStation(親機)のDCコネクタに奥までしっかりと差し込んで・ ください。
- ⇒AirStation(親機)と無線アダプタ(子機)との距離を短くしたり、障害物をなくして 見通しをよくしてから再度検索してください。
- ⇒CD-ROM「AirNavigator CD」から「パソコン設定 無線ドライバをインストール」を実 行して、ドライバをバージョンアップしてください。
- ⇒ファイアウォール機能のあるソフトウェアがインストールされている場合は、ソフトウ ェアをアンインストールするかAirStation(親機)のIPアドレスを登録してください。 ※手順は、CD-ROM「AirNavigator CD」内の「困ったときは?」→「AirNavigatorで AirStationが検索できません。クライアントマネージャでAirStationの検索ができませ ん。」を参照してください。
- ⇒AirStation(親機)の無線チャンネルを変更してください。
- 有線LANポートを搭載したパソコンから、下記の手順で無線チャンネルを変更してくだ さい。
- 1.添付のLANケーブルでAirStation(親機)とパソコンを接続します。 2.添付のCD-ROM (AirNavigatorCD) をパソコンにセットして、「エアステーション設定」 を選択し、[実行]をクリックします。
- **3.**お使いのネットワークアダプタを選択して、 [次へ] をクリックします。
- 4.「エアステーションに設定用のIPアドレスを設定します。」と表示されたときは、「IPアド レスを自動的に設定する(推奨)」を選択して、[次へ]をクリックします。 5.「ユーザ名」と「パスワード」の入力画面が表示されますので、「ユーザ名」欄に「root」
- を入力、「パスワード」欄を空欄にして、 [OK] をクリックします。 6.設定画面が表示されますので、[アドバンスト(詳細設定)]をクリックします。
- 7.「無線チャンネル」を6チャンネルに変更して、 [設定] をクリックします。
- 8.設定後、無線パソコン(子機)からAirStation(親機)に接続できることを確認します。 ※上記の手順で接続できない場合は、無線チャンネルを1チャンネル/3チャンネル/13チャン ネルのような別の無線チャンネルに変更して、接続できるか確認してください。
- ※詳細な手順は、CD-ROM「AirNavigator CD」内の「マニュアルを見る」→「オンラインガ イド WLA-G54/WLA-G54C(ブリッジモデル)」→「WLA-G54シリーズ オンラインガイ ド」→「ネットワークを使いこなす」→左の画面のメニューから「無線機能の設定を変更し たい」→「パソコンをグループ分けする(無線チャンネルの設定) 」を参照してください。

#### ●無線アダプタ(子機)を増設するには

⇒ステップ3~ステップ5までの手順をおこなってください。

#### ●PCカード接続のCD-ROMドライブをお使いの場合

- ⇒PCカードスロットが一つだけのパソコンでは、CD-ROMドライブと無線アダプタを同時 に使用できません。「AirNavigator CD」内のファイルをハードディスクにコピーして からセットアップをおこなってください。
- ※手順は、CD-ROM「AirNavigator CD」内の「マニュアルを見る」→「オンラインガ イド WLA-G54/WLA-G54C(ブリッジモデル)」→「WLA-G54シリーズ オンライ ンガイド」→「補足情報」→「PCカードスロットが一つしかないノートパソコンをお 使いの方へ」を参照してください。

#### ●2台以上のパソコンをネットワークで接続する場合

⇒各パソコンにネットワークの設定が必要です。Windowsのマニュアルやヘルプを参照し て設定してください。また、CD-ROM「AirNavigator CD」内の「マニュアルを見る」 →「ネットワーク構築例」→「TCP/IPの設定例と共有設定例」にも設定例が記載されて いますので、参考にしてください。

#### ●WindowsとMacintoshで、双方向からのファイル共有をしたい

⇒市販のユーティリティをお買い求めください。・ Macintoshにインストールする [DAVE] や、Windowsにインストールする [PC MACLAN] などがあります。AirStation(親機)は、あらかじめ設定されていますので、無線アダプ タ(子機)のセットアップだけで、無線によるインターネット接続ができます。

#### ●その他、困ったときは

⇒CD-ROM「AirNavigator CD」内の「困ったときは?」を参照してください。

## 主な出荷時設定値

#### ●主な仕様

データ転送速度 10/100Mbps(自動認識) ポート数 4ポート(AUTO-MDIX対応) 消費電力 最大4.7W 0~40℃/20~80%(結露なきこと) 動作温度/動作湿度 76 (W) X 170 (H) X 155 (D) mm 外形寸法(スタンド除く)

#### ●主な出荷時設定

| 項目                                                                                                    | 出荷時設定                                          |  |
|----------------------------------------------------------------------------------------------------|------------------------------------------------|--|
| LAN設定                                                                                                    |                                                |  |
| ESS-ID                                                                                                    | AirStationの有線MACアドレスを設定<br>(有線MACアドレスは親機背面に記載) |  |
| 無線チャンネル                                                                                                    | 11チャンネル                                        |  |
| DTIM Period                                                                                                   | 1                                              |  |
| LAN側IPアドレス                                                                                                    | 192.168.11.1 (255.255.255.0)                   |  |
| フレームバースト                                                                                                    | 使用する                                           |  |
| 802.11gプロテクション                                                                                                | ON                                             |  |
|                                                                                                    |                                                |  |
| AirStation名                                                                                                   | "AP"+AirStationの有線MACアドレス                      |  |
| 管理ユーザ名                                                                                                    | root                                           |  |
| 管理パスワード                                                                                                    | 設定なし                                           |  |
| 本製品の製品仕様および製品概要については、CD-ROM「AirNavigator CD」内オンライン<br>ガイドを参照してください。・<br>すべての出荷時設定値は、オンラインガイドの「機能一覧」に記載されています。 |                                                |  |

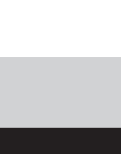

4

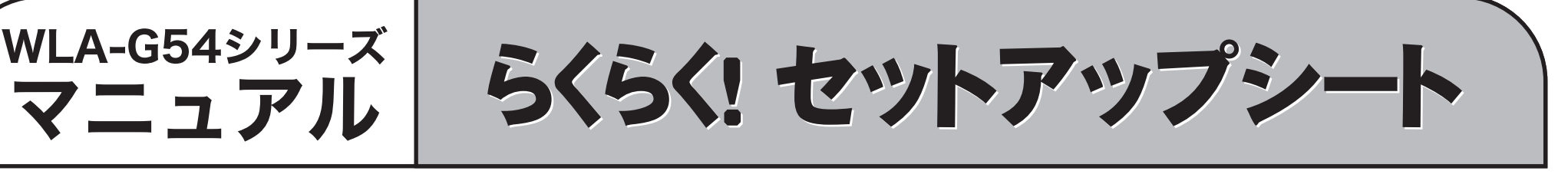

このたびは、AirStation™をご利用いただき、誠にありがとうございます。本製品を正しく使用するために、はじめにこのマニュアルをお読みください。お読みになった後は、大切に保管してください。

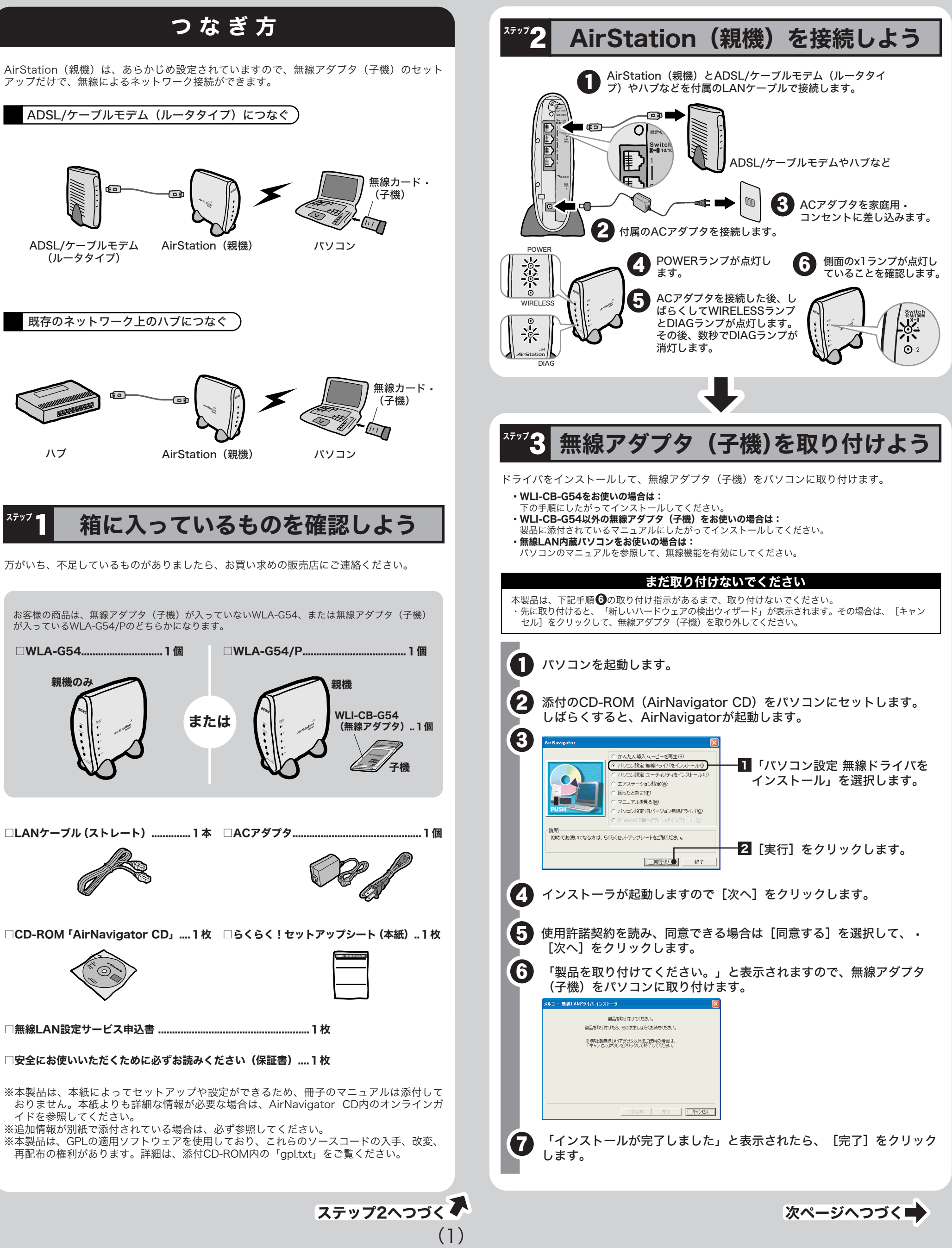

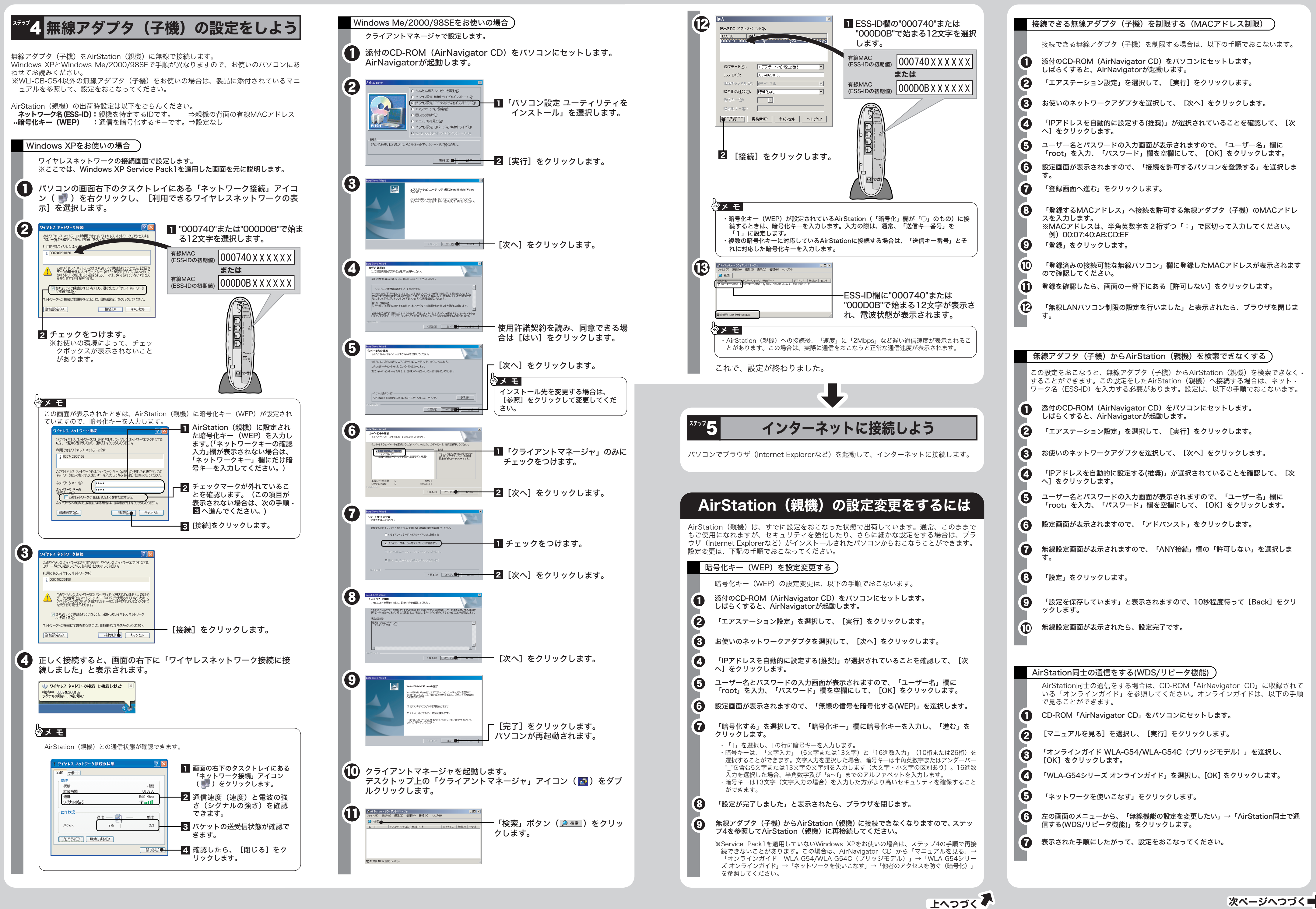

(3)